## **Importar Sherwin**

Esta ferramenta tem a função de importar os produtos da sherwin.

Para abrir esta ferramenta basta entrar no menu em:

Gerenciamento→Ferramentas→Importar Sherwin

## Ao clicar nesta opção aparecerá a seguinte interface:

| Impor  | ortados Configuração |          |             |                      |  |  |
|--------|----------------------|----------|-------------|----------------------|--|--|
| Pasta: |                      |          |             | 🚰 🛿 🗸 Carregar       |  |  |
| Тіро   | ~                    | Filtro   | ✓ Aplicar   |                      |  |  |
|        | Coleção              | Cód. Cor | Nome da Cor | Data Hora Importação |  |  |
|        |                      |          |             |                      |  |  |
|        |                      |          |             |                      |  |  |
|        |                      |          |             |                      |  |  |
|        |                      |          |             |                      |  |  |
|        |                      |          |             |                      |  |  |
|        |                      |          |             |                      |  |  |
|        |                      |          |             |                      |  |  |
|        | Cadastrar            |          |             |                      |  |  |

Nessa interface o usuário pode selecionar a pasta onde está o arquivo .txt enviado pela Sherwin com os produtos e clicar no botão carregar. O sistema irá recarregar todos os produtos que constam no arquivo, esse processo pode ser lento devido ao grande número de itens que o arquivo contem. Ao terminar de importar o usuário pode listar os produtos na tela utilizando os filtros disponiveis. Para realizar o cadastro dos itens no IC é preciso antes realizar algumas configurações, para isso vamos até a aba configurações.

| Importados Configur     | ação                          |                             |  |  |  |  |
|-------------------------|-------------------------------|-----------------------------|--|--|--|--|
|                         | Base                          |                             |  |  |  |  |
| Base 🔻                  | Produto 🔫                     | Data e Hora Atualização 🛛 🔫 |  |  |  |  |
| ►                       | METALATEX ACRILICO FOSCO GAI  | 20/10/2020 10:15:09         |  |  |  |  |
| F                       |                               | 19/10/2020 17:08:31         |  |  |  |  |
| F/H                     |                               | 19/10/2020 17:08:31         |  |  |  |  |
| LY                      |                               | 19/10/2020 17:08:31         |  |  |  |  |
| 🔎 Alterar               |                               |                             |  |  |  |  |
| Corantes                |                               |                             |  |  |  |  |
| Corante 🔫               | Produto -                     | Data e Hora Atualização 🛛 🔫 |  |  |  |  |
| BLACK                   | BLACK                         | 20/10/2020 09:33:26         |  |  |  |  |
| BLUE                    | BLUE                          | 21/10/2020 14:39:28         |  |  |  |  |
| DEEP_GOLD               | DEEP_GOLD                     | 21/10/2020 14:39:35         |  |  |  |  |
| GREENCOLOR              | GREENCOLOR                    | 21/10/2020 14:39:41         |  |  |  |  |
| MAGENTA                 | MAGENTA                       | 21/10/2020 14:39:50         |  |  |  |  |
| 🔎 Alterar               |                               |                             |  |  |  |  |
| Produtos de Referências |                               |                             |  |  |  |  |
| Embalagem 🔫             | Produto -                     | Data e Hora Atualização 🛛 🔫 |  |  |  |  |
| 14LTS.                  | METALATEX TEXTURA LISO 14LTS. | 18/11/2020 09:16:33         |  |  |  |  |
| 400 ML                  |                               | 23/10/2020 15:31:44         |  |  |  |  |
| GALAO                   | METALATEX ACRILICO FOSCO GAI  | 18/11/2020 09:17:33         |  |  |  |  |
| LATA                    | METALATEX BACTER SEMI-BRILHO  | 18/11/2020 09:18:15         |  |  |  |  |
| QUARTO                  |                               | 23/10/2020 15:31:49         |  |  |  |  |
| 🖉 Alterar               |                               |                             |  |  |  |  |

Nessa aba precisamos fazer 3 configurações que são elas:

- Base: no grid base temos na coluna <u>Base</u> as bases enviadas pela Sherwin, selecionado a base e clicando no botão "Alterar" o usuário deverá selecionar um produto já cadastrado no IC que <u>representa</u> aquela base;
- Corante: no grid corante temos na coluna <u>Corante</u> os corantes enviados pela Sherwin, selecionado o corante e clicando no botão "Alterar" o usuário deverá selecionar um produto já cadastrado no IC que <u>representa</u> aquele corante;
- 3. Produto de Referência: no grid de produtos de referência, temos as embalagems enviadas pela Sherwin, selecionando uma embalagem e clicando no botão "Alterar" o usuário deverá selecionar um produto já cadastrado no IC para <u>representar</u> aquela embalagem. Ao cadastrar um produto da Sherwin com aquela embalagem, toda classificação do produto cadastrado será baseada no item que foi selecionada na configuração para essa emabalagem.

Após feita todas as configurações o usuário pode voltar na aba **"Importação"** utilizar os filtros para listar os produtos e clicar no botão **"Cadastrar"** para realizar o cadastro de todos os itens listados na tela. Ao clicar para cadastrar o sistema irá cadastrar o produto e um kit e composto do tipo produção automática para ele com todos os corantes mais a base.

From:

http://wiki.iws.com.br/ - Documentação de software

Permanent link: × http://wiki.iws.com.br/doku.php?id=manuais:intellicash:ferramentas:importar\_sherwin&rev=1605705008

3/3

Last update: 2020/11/18 13:10